## **Etiketten Solo! Installation**

© 2019 Systemhaus Predl IT-GesmbH

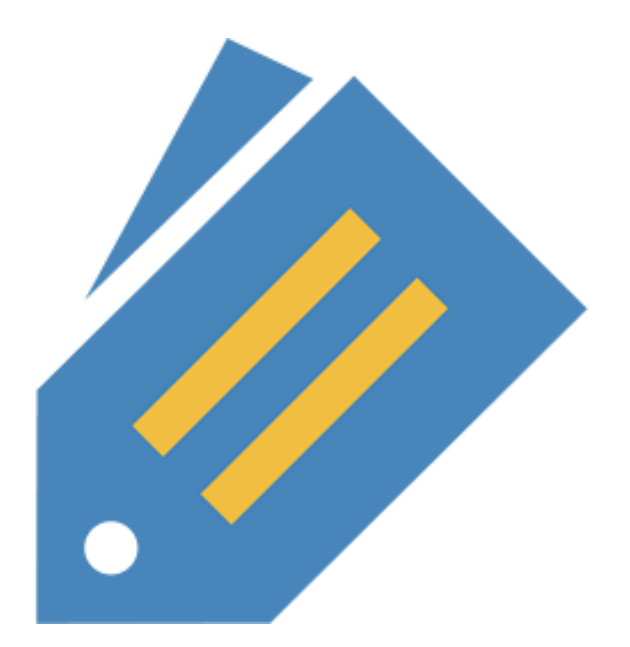

# **Etiketten Solo! Installation**

### **Etiketten Solo! Installation**

Copyright Systemhaus Predl IT-GesmbH

Wer der Meinung ist, dass man für Geld alles haben kann, gerät leicht in den Verdacht, dass er für Geld alles zu tun bereit ist.

Benjamin Franklin, 17.01.1706 - 17.04.1790

US-Staatsmann, Ökonom und Naturforscher

### **Etiketten Solo! Installation**

### © 2019 Systemhaus Predl IT-GesmbH

Alle Rechte vorbehalten. Sie haben das Recht die Software zu benutzen. Sie dürfen keine Kopien erstellen, die Software nicht dekopilieren oder das geistige Eigentum an der Software umgehen.

#### Haftungsausschluss

Der Benutzer der Software ist für eine funktionierende Datensicherung verantwortlich. Wir übernehmen keine Haftung für Datenverlust der durch eine fehlerhafte Datensicherung entstanden ist. Kein Schadenersatz wird geleistet durch die Tatsache, daß die Software nicht oder nicht ordnungsgemäß verwendet werden kann. Wir leisten keinen Schadenersatz durch verloren gegangenen Gewinn oder anderen durch die Benutzung enstandenen Schaden.

Sie haben das Recht die Software in regelmäßigen Abstand "upzudaten" also am neuesten Stand zu halten.

Gedruckt am: März 2019, Langenzersdorf

### Firma

(c) 2019 Systemhaus Predl

Programmierer Alexander Predl

#### Besonderen Dank an:

Allen Personen die es ermöglicht haben, diese Software zu erstellen. Insbesondere gilt unser Dank allen Käufern unserer Software und Ihrer Mithilfe an der Entwicklung und Verbesserung des Programmes. Weiters geht ein Danke an die Firma PcSoft in Frankreich für die Software "WinDev" mit Hilfe dieses Programm erstellt wurde. 4

# Inhaltsverzeichnis

|        | Vorwort                      | 5 |
|--------|------------------------------|---|
| Teil I | Installation Etiketten Solo! | 7 |
|        | Inhaltsverzeichnis           | 0 |

| Vorwort | 5 |
|---------|---|
|         |   |
|         |   |

## Vorwort

Etiketten Solo! Installation

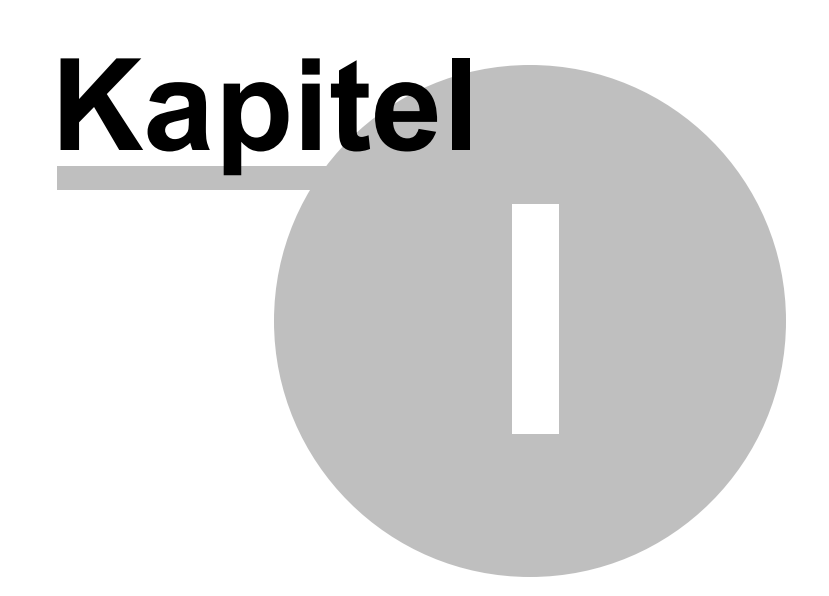

### 1 Installation Etiketten Solo!

### Es folgt die Anleitung zur Installation des Programmes Etiketten Solo!

Diese Anleitung bezieht sich auf das Programm Etiketten Solo! 2019 Version 5.0.0.0, jedoch ist die Anleitung auch für alle künftigen Versionen gültig!

Für die Installation benötigen Sie:

### Software Anforderung:

Windows 7 Windows 8 Windows 8.1 Windows 10 (Technical preview late 2014)

Zum weiteren benötigen Sie genügend Festplattenplatz, also mindestens 40GB freien Festplatten Speicher.

### Hardware Anforderung:

PC mit mindestens 2.00Ghz 160GB Festplatte, freier Festplattenplatz mindestens 40GB Bildschirm Mindestauflösung 1280x1024 Punkten bei Seitenverhältnis 4:3 oder 1280x800 Punkte bei Seitenverhältnis 16:9 Generell ist von älteren PC's abzuraten, da die Fehlerhäufigkeit mit dem Alter zunimmt. Ab 5 Jahren ist dringen davon abzuraten, diesen PC weiter zu verwenden.

<u>Die Textvergrößerung muss auf 100% eingestellt sein</u>, wenn Sie diese Einstellung verändern, so können Sie das RTF Textfeld nicht richtig bedienen bzw. die Werkzeugleiste ist zu klein um alle Schaltflächen sehen zu können:

8

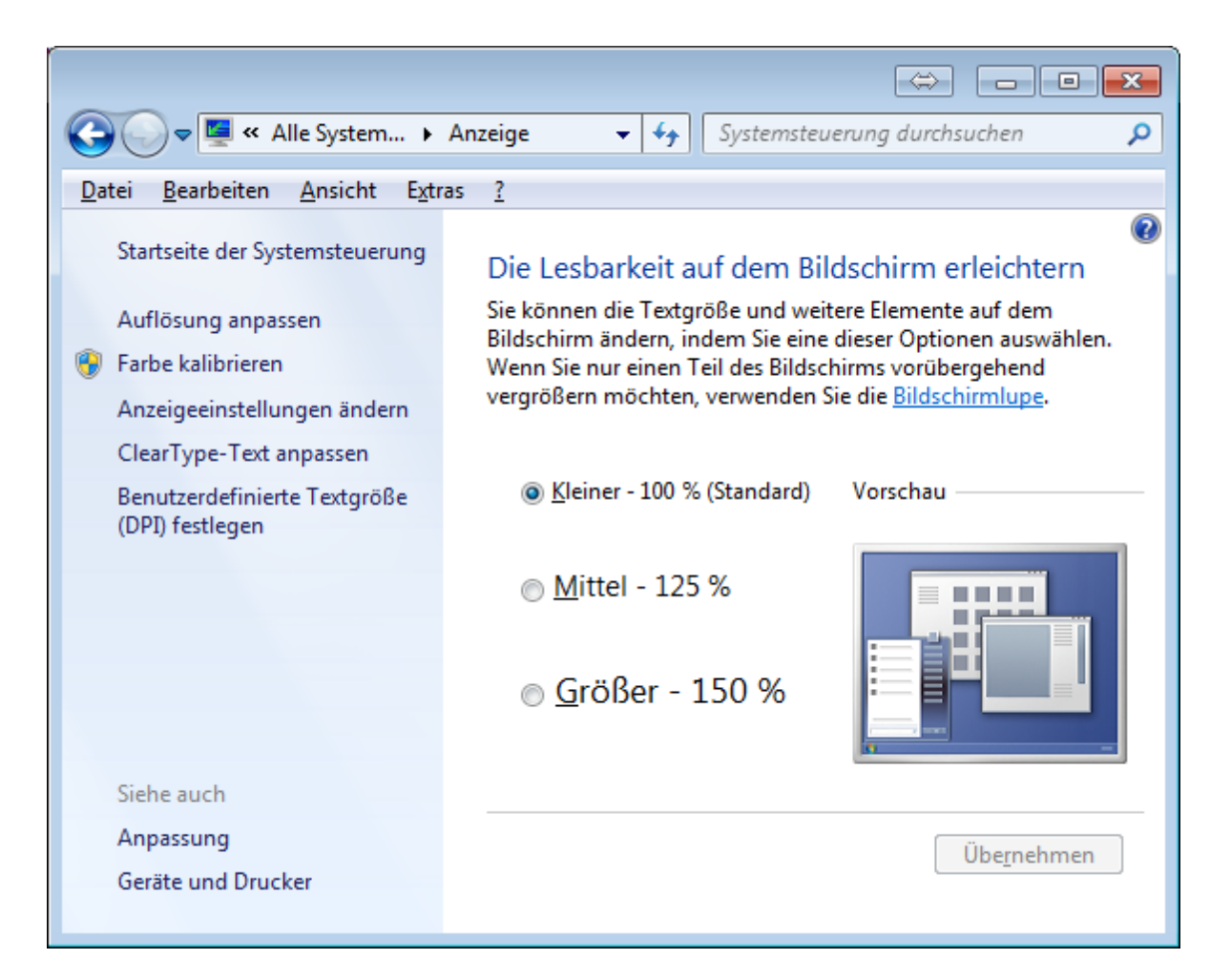

Herunterladen von Etiketten Solo! von unserem Server (https://www.etikettensolo.info/ etiketten-solo-download/):

#### Internet Explorer (Internet Explorer 11)

wählen Sie "Speichern":

| Möchten Sie "Etiketten_Solo_2015_Setup_1.0.8.exe" (47,9 MB) von "syspred.at" ausf                  | ühren oder speichern? A | usführen Speiche | rn 🔹 Abbrechen     | × |
|----------------------------------------------------------------------------------------------------|-------------------------|------------------|--------------------|---|
| Danach wählen Sie "Ausführen":                                                                     |                         |                  |                    |   |
| Der Download von "Etiketten_Solo_2015_Setup_1.0.8.exe" wurde abgeschlossen.                        | Ausführen               | Ordner öffnen    | Downloads anzeigen | × |
| Microsoft Edge                                                                                     |                         |                  |                    |   |
| Wie möchten Sie mit Etiketten_Solo_2019_Setup_5.0.1.0.exe<br>verfahren?<br>Von: etikettensolo.info | Ausführen               | Speichern ^      | Abbrechen          | × |

### Wählen Sie "Speichern"

| Der Download von Etiketten_Solo_2019_Setup_5.0.1.0.exe ist | Ausführen  | Ordner öffnen    | Downloads anzeigen | × |
|------------------------------------------------------------|------------|------------------|--------------------|---|
| abgeschlossen.                                             | / dorument | oraller official | bowniouds unzeigen |   |

Wählen Sie "Ausführen"

### **Google Chrome**

Sobald Sie den Download Link anwählen, wird das Programm gleich heruntergeladen (in der unteren Leiste des Browsers):

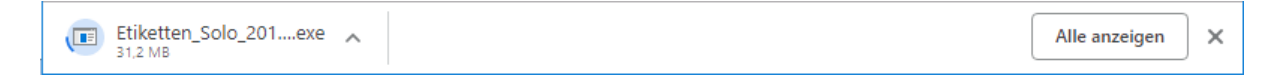

Danach einfach mit der linken Maustaste das Setup starten.

| Datei öffnen - Sicherheitswarnung                                                                                                    |                                    |                                                   |   |  |  |  |
|----------------------------------------------------------------------------------------------------|------------------------------------|---------------------------------------------------|---|--|--|--|
| Möchte                                                                                                    | Möchten Sie diese Datei ausführen? |                                                   |   |  |  |  |
|                                                                                                    | Name:                              | G:\Downloads\Etiketten_Solo_2019_Setup_5.0.1.0.ex | e |  |  |  |
|                                                                                                    | Herausgeber:                       | Systemhaus Predl, Austria                         |   |  |  |  |
|                                                                                                    | Тур:                               | Anwendung                                         |   |  |  |  |
|                                                                                                    | Von:                               | G:\Downloads\Etiketten_Solo_2019_Setup_5.0.1.0.ex | e |  |  |  |
|                                                                                                    | A <u>u</u> sführen Abbrechen       |                                                   |   |  |  |  |
| 🗹 Vor d                                                                                                    | em Öff <u>n</u> en dieser          | Datei immer bestätigen                            |   |  |  |  |
| Dateien aus dem Internet können nützlich sein, aber dieser Dateityp kann<br>eventuell auf dem Computer Schaden anrichten. Führen Sie nur Software<br>von Herausgebern aus, denen Sie vertrauen. <u>Welches Risiko besteht?</u> |                                    |                                                   |   |  |  |  |

Wählen Sie "Ausführen" um das Setup zu starten.

### Firefox

| Öffnen von Etiketten_Solo_2019_Setup_5.0.1.0.exe            | × |
|-------------------------------------------------------------|---|
| Sie möchten folgende Datei öffnen:                          |   |
| Etiketten_Solo_2019_Setup_5.0.1.0.exe                       |   |
| Vom Typ: Binary File<br>Von: https://www.etikettepsolo.info |   |
| Möchten Sie diese Datei speichern?                          |   |
| Datei speichern Abbrechen                                   |   |

### Wählen Sie "Datei speichern"

Nach Abschluss des Downloads (solange der blaue Pfeil nach unten blinkt), rechts oben den

| blauen Pfeil nach unten 👱 drücken |                             |                           |             |  |  |  |
|-----------------------------------|-----------------------------|---------------------------|-------------|--|--|--|
| en                                |                             |                           | \$ ₹        |  |  |  |
|                                   | Etiketten_Solo_2019_Setup_5 | .0.1.0.exe                | -           |  |  |  |
|                                   | bateronnen                  | Etiketten_Solo_2019_Setup | 5.0.1.0.exe |  |  |  |
| Alle Do                           | wnloads anzeigen            |                           |             |  |  |  |

1.1

Klicken Sie einfach auf "Etiketten\_Solo\_20xx\_Setup\_x.x.x.exe" und folgen Sie den weiteren Anweisungen

### Die Installation von Etiketten Solo!:

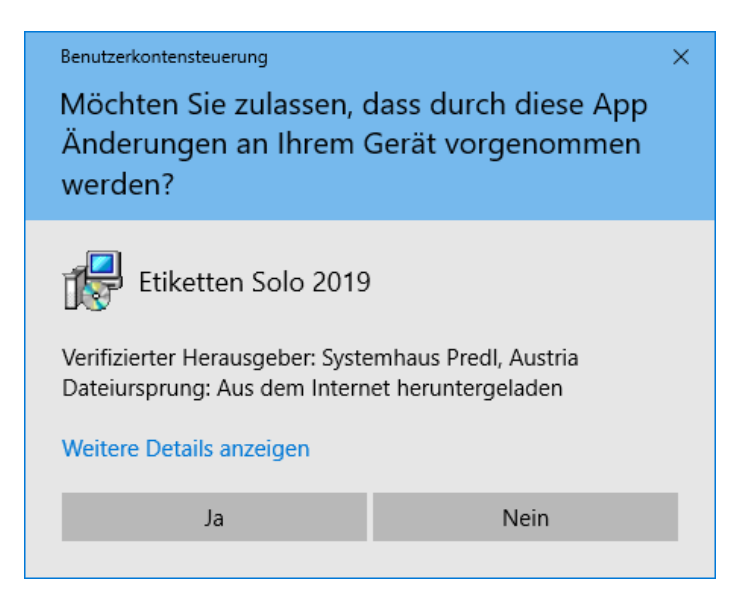

Drücken Sie auf "Ja"

| Setup-Sp | orache auswählen                                   |                       | ×           |
|----------|----------------------------------------------------|-----------------------|-------------|
| 18       | Wählen Sie die Sprache<br>Installation benutzt wer | aus, die<br>den soll: | während der |
|          | Deutsch                                            |                       | ~           |
|          | c                                                  | К                     | Abbrechen   |

Wählen Sie Ihre Sprache, in diesem Fall erläutern wir nur die Deutsche Sprache, drücken Sie auf "Ok"

| 😥 Setup - Etiketten Solo 2019                                                                            | _           |             | ×    |
|----------------------------------------------------------------------------------------------------|-------------|-------------|------|
| Ziel-Ordner wählen<br>Wohin soll Etiketten Solo 2019 installiert werden?                                 |             | 0           |      |
| Das Setup wird Etiketten Solo 2019 in den folgenden Ord                                                  | ner install | ieren.      |      |
| Klicken Sie auf "Weiter", um fortzufahren. Klicken Sie auf "Durchsu<br>anderen Ordner auswählen möchten. | chen", fal  | ls Sie eine | n    |
| C:\Program Files (x86)\Etiketten Solo                                                                    | Durchs      | uchen       |      |
|                                                                                                    |             |             |      |
|                                                                                                    |             |             |      |
|                                                                                                    |             |             |      |
| Mindestens 79,4 MB freier Speicherplatz ist erforderlich.                                                |             |             |      |
| <u>W</u> eit                                                                                             | er >        | Abbre       | chen |

Lassen Sie den Pfad so eingestellt wie er gerade ist und drücken Sie auf "Weiter". Es gibt Computer Systeme die verlangen nach einer anderen Festplatte als C: zur Installation, bitte wenden Sie sich an Ihren Computer Betreuer für weitere Informationen. Auch benötigen Sie Administrator Rechte um ein Programm auf Ihren PC installieren zu können. Wenn Sie ein Update installieren, so ist dieser Bildschirm eventuell für Sie nicht mehr sichtbar, wenn Sie den Installationspfad ändern möchten, so müssen Sie Etiketten Solo! zuerst deinstallieren.

| 😼 Setup - Etiketten Solo 2019 —                                                                                   |              |
|----------------------------------------------------------------------------------------------------|--------------|
| Komponenten auswählen<br>Welche Komponenten sollen installiert werden?                                            |              |
| Wählen Sie die Komponenten aus, die Sie installieren möchten. Klicken Sie a<br>wenn sie bereit sind fortzufahren. | uf "Weiter", |
| Benutzerdefinierte Installation                                                                                   | $\sim$       |
| Hauptkomponenten                                                                                                  |              |
| Etiketten Vorlagen (Achtung!)                                                                                     | 0,2 MB       |
| Demo Etiketten (Achtung!)                                                                                         | 40,1 MB      |
| Die aktuelle Auswahl erfordert min. 119,6 MB Speicherplatz.                                                       |              |
| < <u>Z</u> urück <u>W</u> eiter >                                                                                 | Abbrechen    |

Haken Sie bei einer Neuinstallation die beiden Häkchen bei "Standard Etiketten" und "Demo Etiketten" an. Wenn Sie ein Update durchführen, haben die 2 Optionen keine Wirkung mehr. Drücken Sie "Weiter"

| 🛃 Setup - Etiketten Solo 2019                                                                                                    |                | _                      |                        | ×       |
|----------------------------------------------------------------------------------------------------|----------------|------------------------|------------------------|---------|
| Startmenü-Ordner auswählen<br>Wo soll das Setup die Programm-Verknüpfungen erstellen?                                                                                       |                |                        | ¢                      |         |
| Das Setup wird die Programm-Verknüpfungen im folger<br>erstellen.<br>Klicken Sie auf "Weiter", um fortzufahren. Klicken Sie auf "Durch<br>anderen Ordner auswählen möchten. | nden s         | Startmer<br>en", falls | nü-Ordne<br>s Sie eine | er<br>n |
| Etiketten Solo                                                                                                    |                | Du <u>r</u> chsu       | ichen                  |         |
|                                                                                                    |                |                        |                        |         |
|                                                                                                    |                |                        |                        |         |
|                                                                                                    |                |                        |                        |         |
| < <u>Z</u> urück <u>V</u>                                                                                                    | <u>V</u> eiter | >                      | Abbre                  | chen    |

Lassen Sie alles so wie es vorgegeben ist und drücken Sie auf "Weiter"

| 🛃 Setup - Etiketten Solo 2019                                                                                                    | _                        |             | ×    |
|----------------------------------------------------------------------------------------------------|--------------------------|-------------|------|
| Zusätzliche Aufgaben auswählen<br>Welche zusätzlichen Aufgaben sollen ausgeführt werden?                                            |                          | c           |      |
| Wählen Sie die zusätzlichen Aufgaben aus, die das Setup währen<br>Etiketten Solo 2019 ausführen soll, und klicken Sie danach auf "W | nd der Insta<br>/eiter". | allation vo | n    |
| Zusätzliche Symbole:                                                                                                    |                          |             |      |
| Desktop-Symbol erstellen                                                                                                    |                          |             |      |
|                                                                                                    |                          |             |      |
| < <u>Z</u> urück <u>W</u> e                                                                                                    | eiter >                  | Abbre       | chen |

### Drücken Sie auf "Weiter"

| 🔂 Setup - Etiketten Solo 2019 —                                                                                                    |        | ×    |
|----------------------------------------------------------------------------------------------------|--------|------|
| Bereit zur Installation.<br>Das Setup ist jetzt bereit, Etiketten Solo 2019 auf Ihrem Computer zu<br>installieren.                       | (      |      |
| Klicken Sie auf "Installieren", um mit der Installation zu beginnen, oder auf "Zu<br>um Ihre Einstellungen zu überprüfen oder zu ändern. | rück", |      |
| Ziel-Ordner:<br>C:\Program Files (x86)\Etiketten Solo                                                                                    | ^      |      |
| Setup-Typ:<br>Benutzerdefinierte Installation                                                                                            |        |      |
| Ausgewählte Komponenten:<br>Hauptkomponenten<br>Daten Update                                                                             |        |      |
| Etiketten Vorlagen (Achtung!)<br>Demo Etiketten (Achtung!)                                                                               |        |      |
| Startmenü-Ordner:                                                                                                    | ~      |      |
| <                                                                                                    | >      |      |
| < <u>Z</u> urück <u>I</u> nstallieren                                                                                                    | Abbre  | chen |

Drücken Sie auf "Installieren"

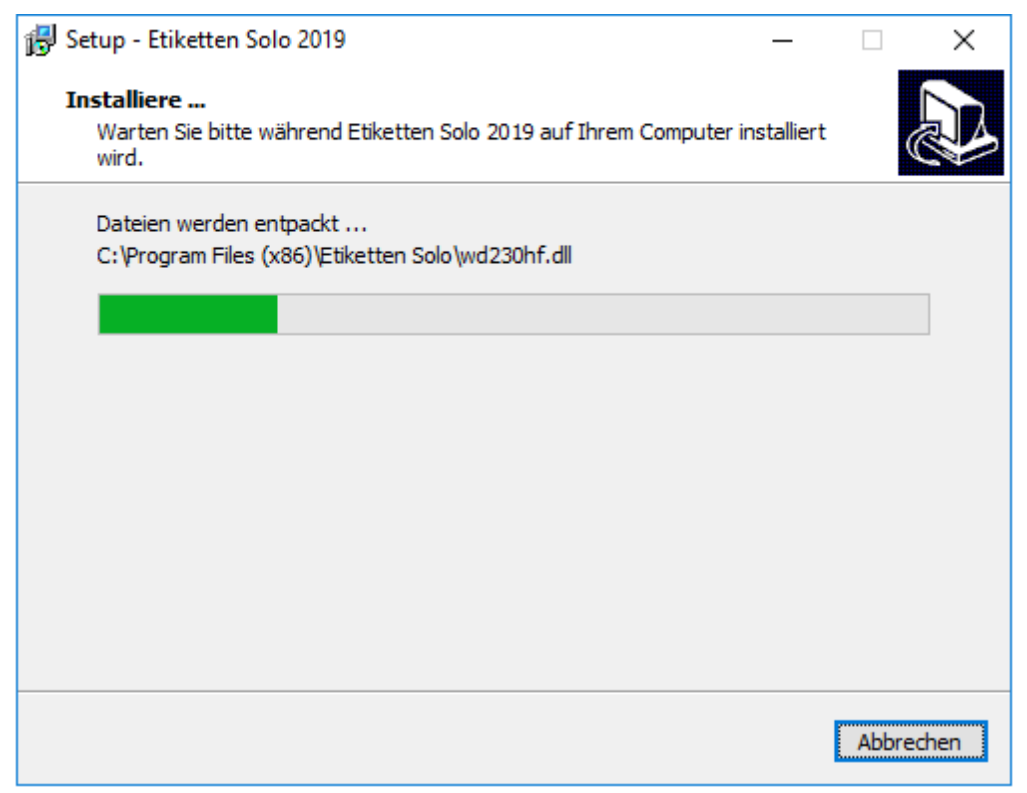

Das Programm wird installiert, warten Sie bis der grüne Balken voll ist

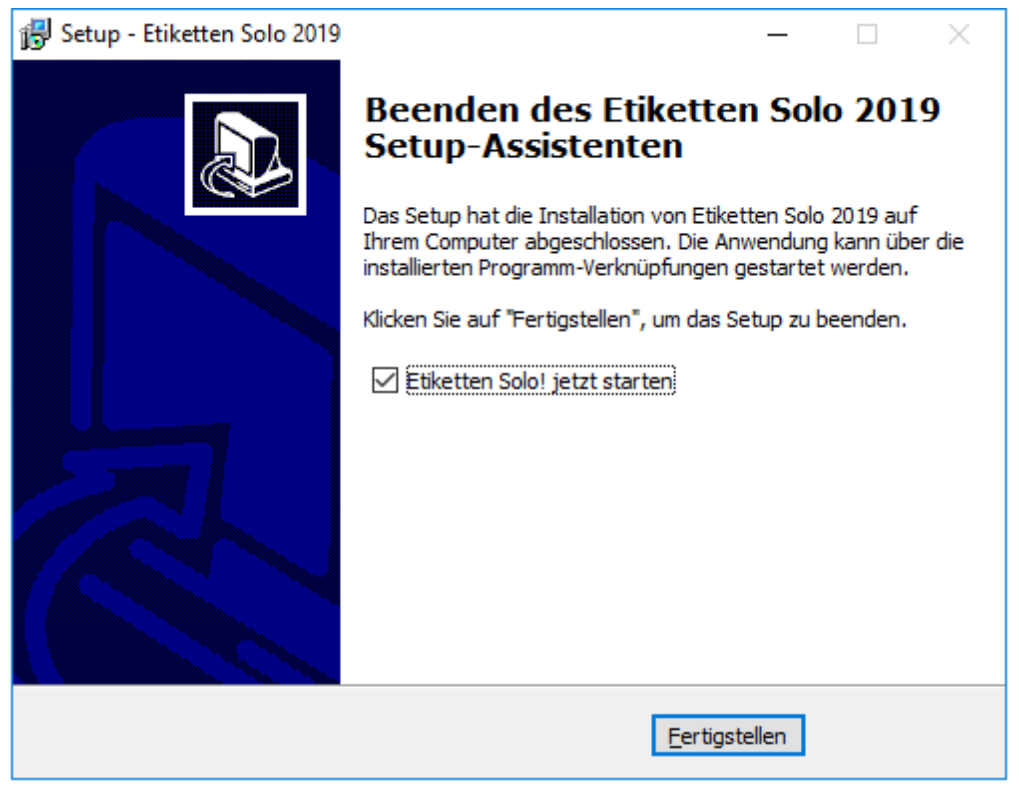

Sie können nun den Haken bei "Etiketten Solo! jetzt starten" setzen, damit starten Sie das Programm gleich, aber Vorsicht, damit ist das Setup nicht abgeschlossen, erst wenn Sie Etiketten Solo! danach beenden wird auch das Setup abgeschlossen.

Drücken Sie auf "Fertigstellen"

Die Installation ist nun abgeschlossen, wir wünschen viel Erfolg mit der Software Etiketten Solo! Im Programm Etiketten Solo! können Sie die Bedienungsanleitung mit F1 aufrufen, alle weiteren Schritte werden darin erklärt.

Weitere Informationen bezüglich Software, Installation oder Installationshilfe erhalten Sie unter:

http://www.etikettensolo.info

oder per Email:

office@syspredl.com

oder per Telefon:

+43 / (0) 25 74 / 28 505

Ihr Systemhaus Predl Team